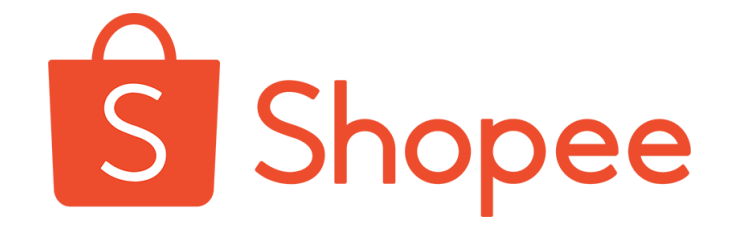

# 微信支付充值使用指南

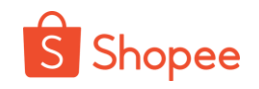

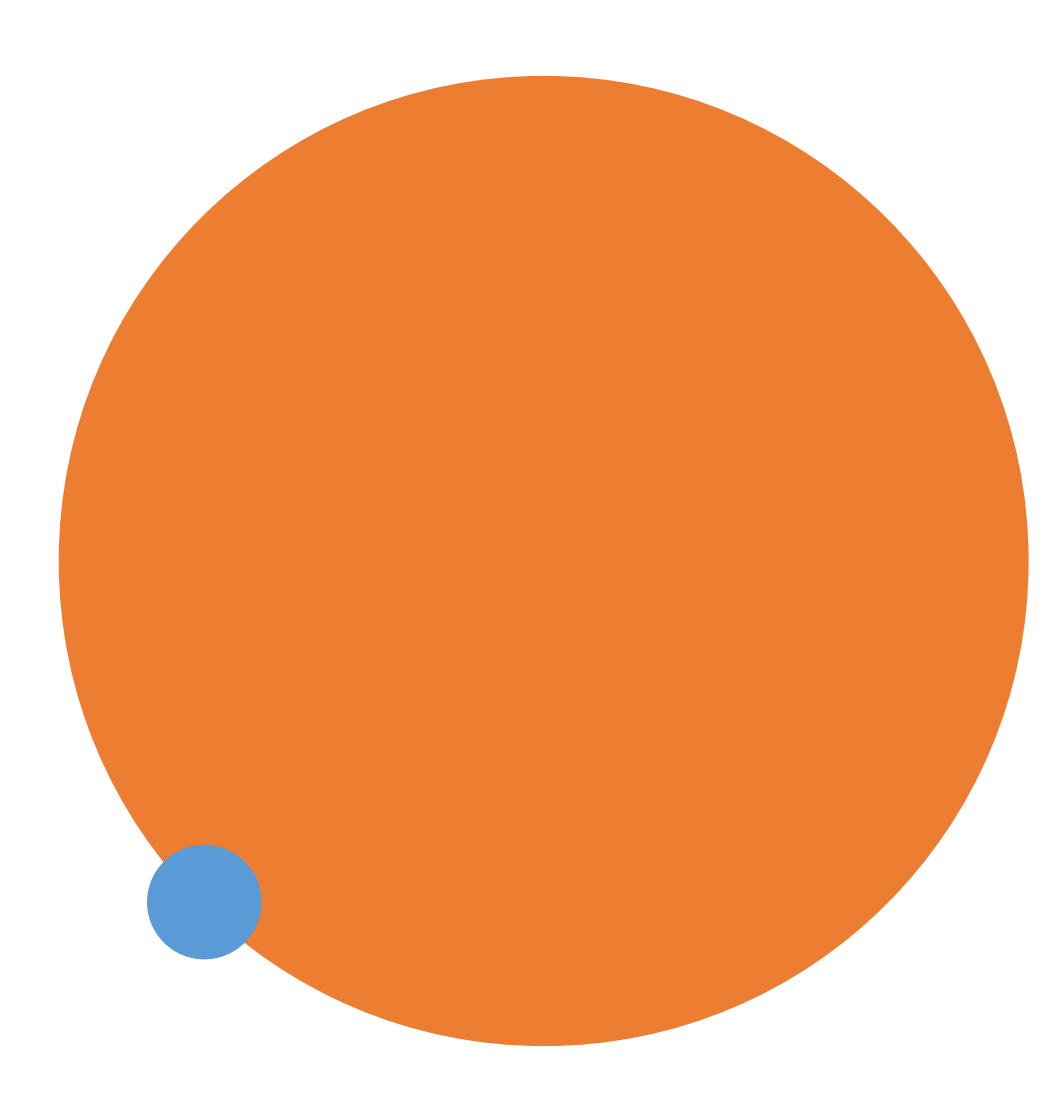

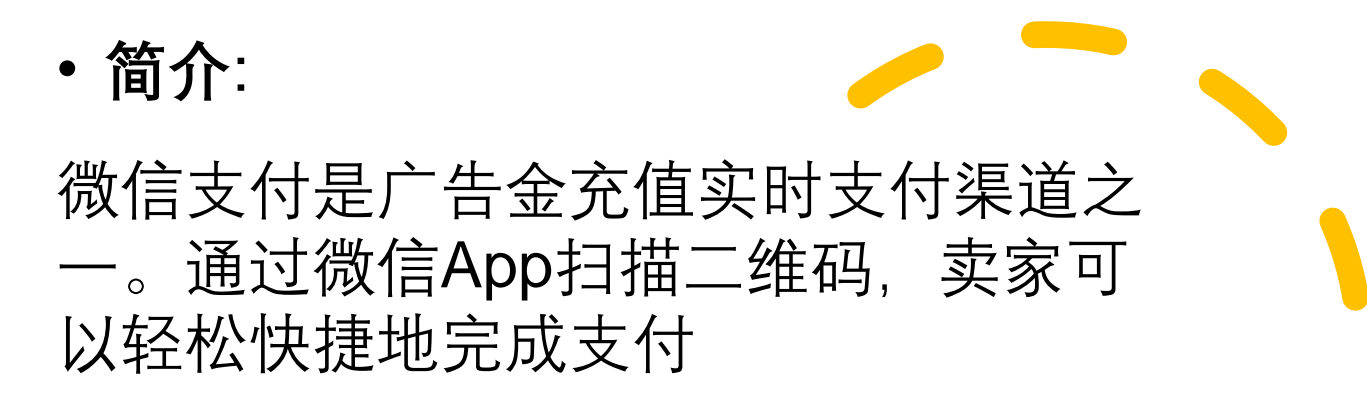

•适用站点:

新加坡/马来西亚/菲律宾/泰国/印度尼西 亚/越南/泰国/巴西/虾皮台湾

• 适用卖家: 中国跨境卖家

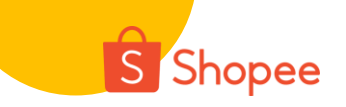

具体充值流程如下:

# 1. 进入卖家中心 > 营销中心 > Shopee广告

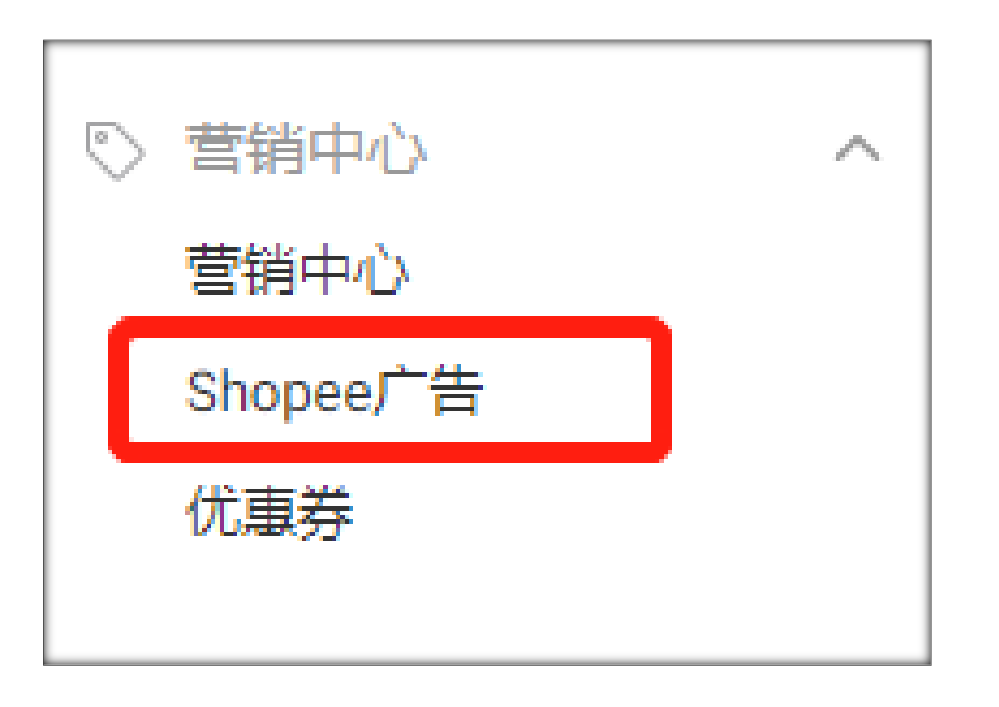

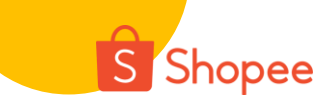

#### 2. 点击"充值"

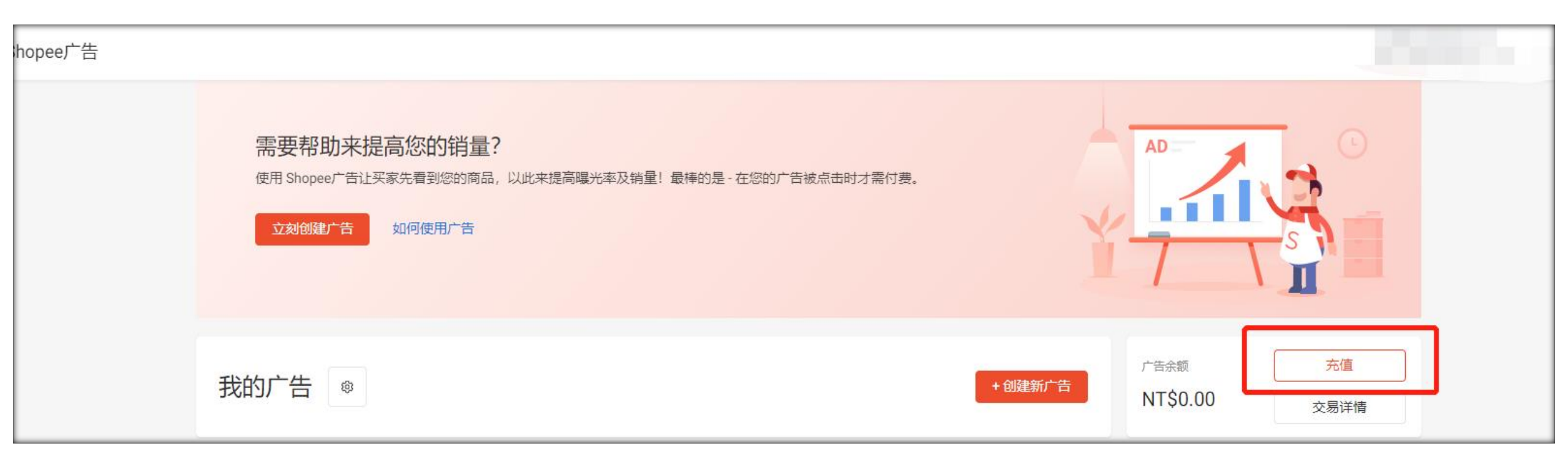

## 3. 选择您要充值的广告金金额后, 点击"立即购买"

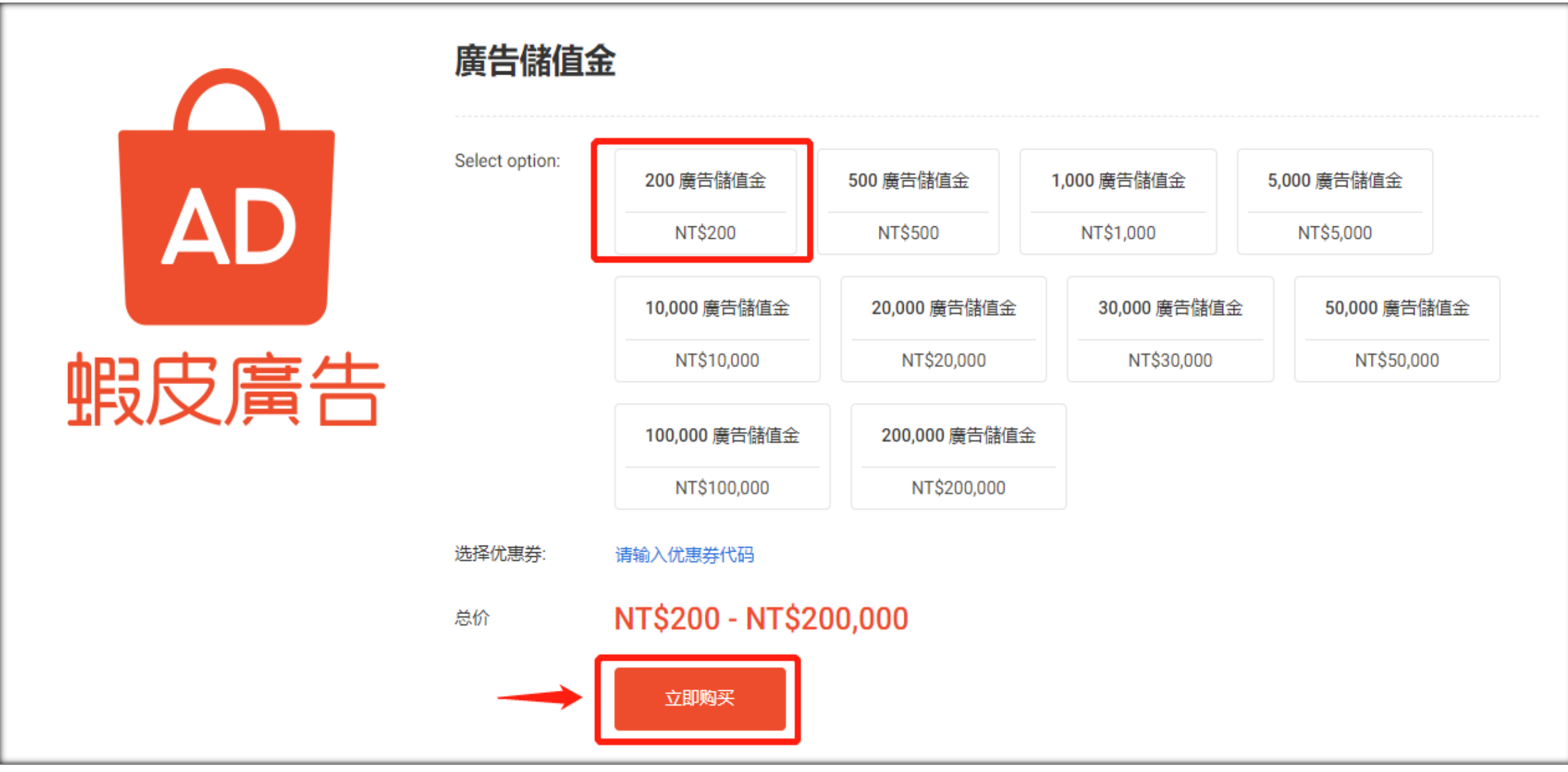

S Shopee

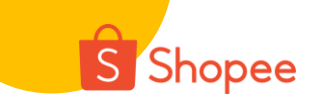

# 4. 选择"付款方式"中的"微信支付",确认金额无误后,点击确认

| Shopee广告 > 结账               |            |           |
|-----------------------------|------------|-----------|
| 结账                          |            |           |
| 已下订单的商品                     |            |           |
| 廣告儲值金 - NT\$200儲值           | 商品价格:      | : NT\$200 |
|                             | 11 优惠券: 未逆 | 超择 选择优惠券  |
| 付款方式                        |            |           |
| 微信支付 国际信用卡/金融卡 余额充值 (NT\$0) |            |           |
| 选择选项                        |            |           |
| ○ ☆ 微信支付                    |            |           |
|                             |            |           |
|                             | 商品价格:      | NT\$200   |
|                             | 付款总额:      | NT\$200   |
|                             | 商店         | 名称:       |
|                             | 返回         | 确认        |

# 5. 确认支付界面可以看到, 商品的当地货币金额, 实际付款的人民币金额, S Shopee 以及付款汇率, 确认无误后, 点击"确认"

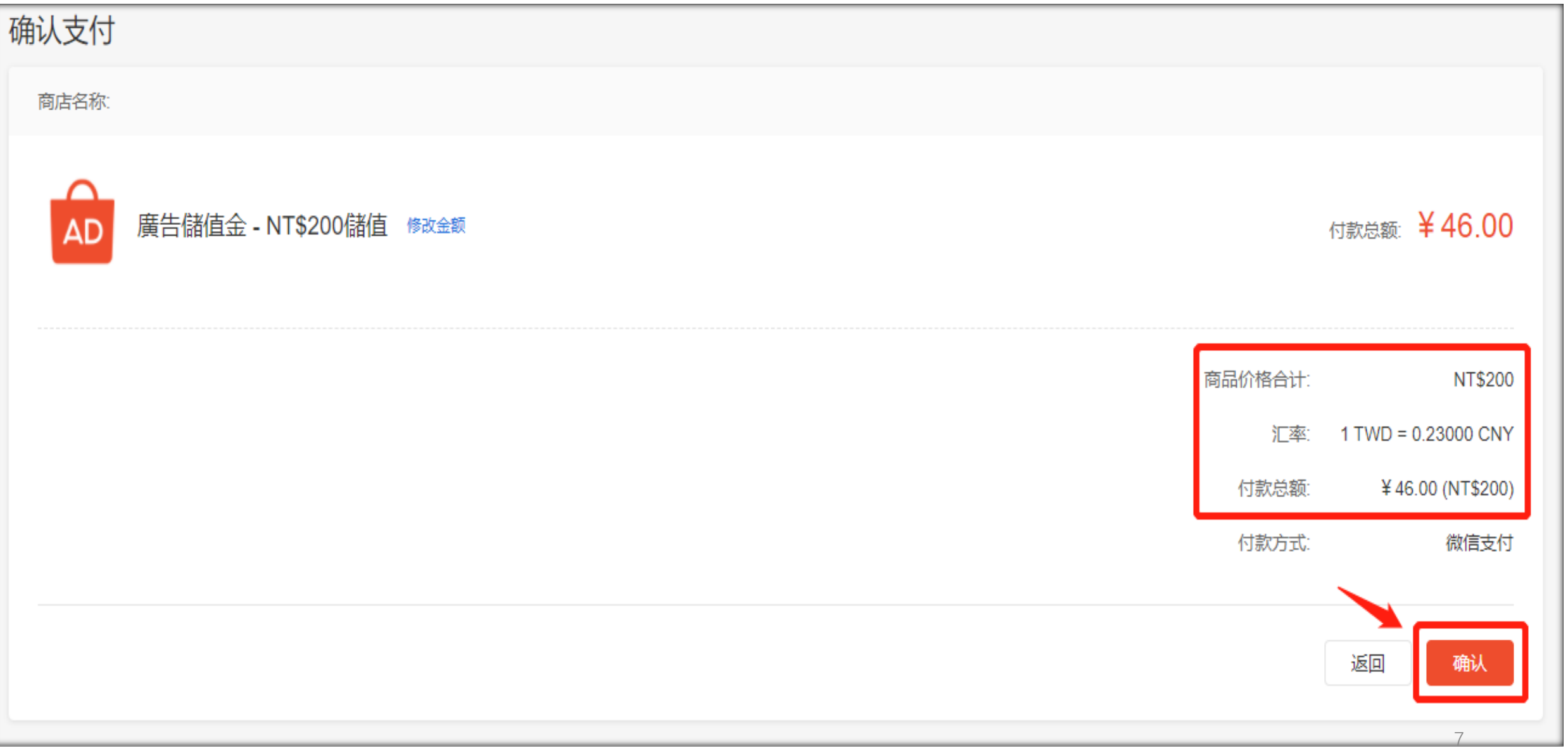

6. 确认支付界面可以看到, 商品的当地货币金额, 实际付款的人民币金额, S Shopee 以及付款汇率

| Shopee |                    |         |
|--------|--------------------|---------|
| ← 结账   |                    |         |
|        | 总付款金额              | ¥ 46.00 |
|        |                    |         |
|        | 请使用微信扫描二维码进行支付     |         |
|        | 微信支付<br>WeChat Pay |         |

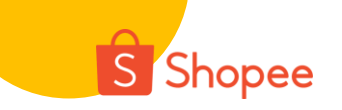

# 7. 付款成功后, 界面会跳转至下图, 显示: "付款成功"

| 付款成功!<br>将在24小时内处理您的订单                     |                             |
|--------------------------------------------|-----------------------------|
| 廣告儲值金 - NT\$200儲值<br>订单编号: 472783793586582 | 付款总额: NT\$200<br>付款方式: 微信支付 |
|                                            | 返回    查看订单详情                |

# 8. 点击订单详情可以看到,支付订单的:订单编号,订单记录,商品金额, 5 Shopee 支付方式

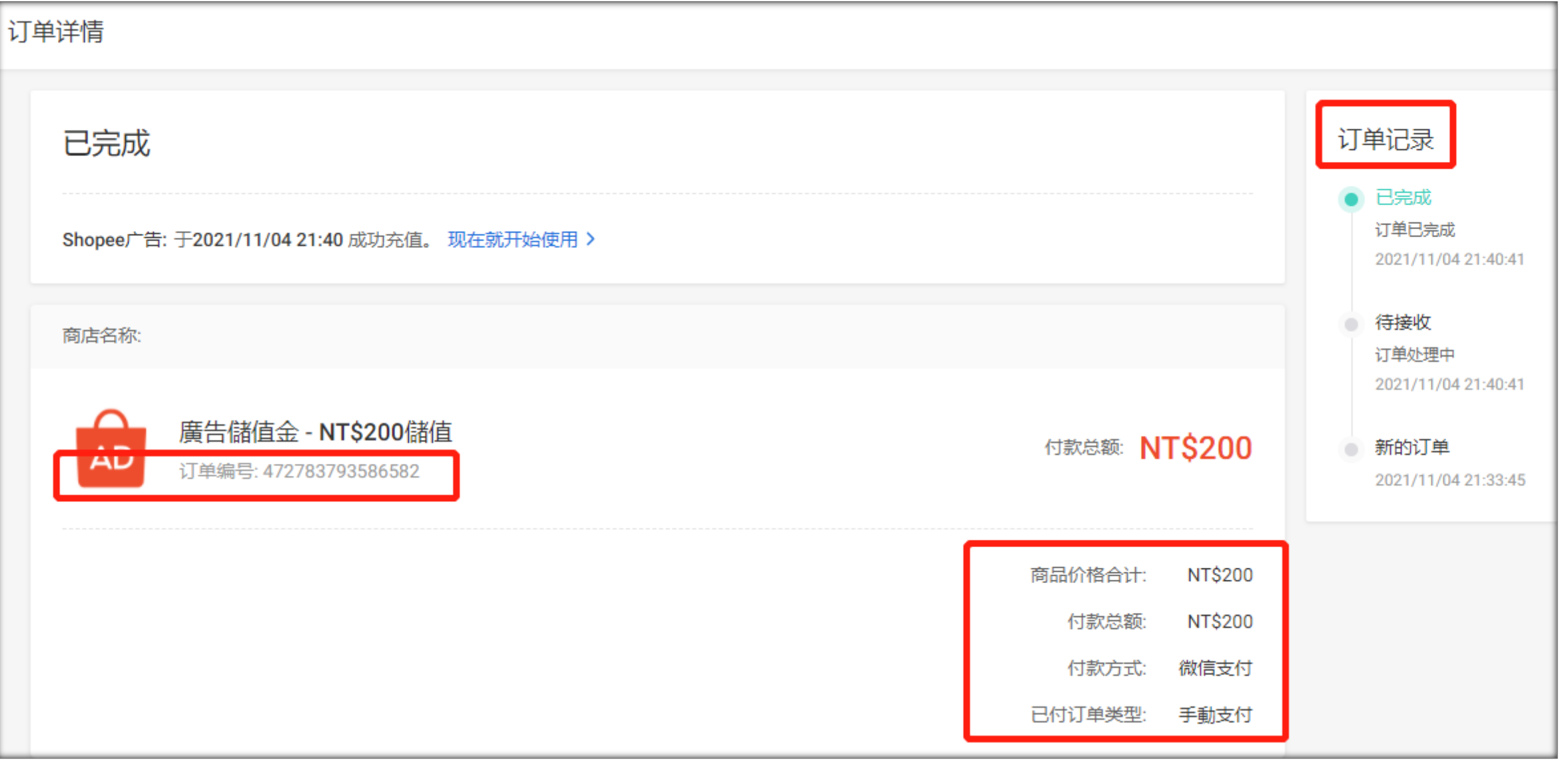

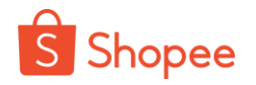

#### 9. 返回我的广告,可以在"广告余额"看到充值的金额

| 我的广告 🐵 | 广告余额<br>NT\$200.00 |
|--------|--------------------|
|--------|--------------------|

## 10. 点击交易详情,可以查看已充值的订单

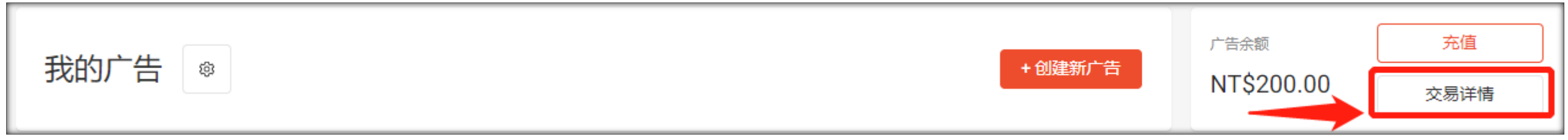

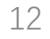

S Shopee

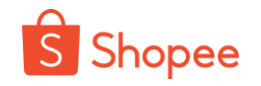

#### 11. 您可以选择时间段, 然后在"充值/广告余额"中查看充值记录

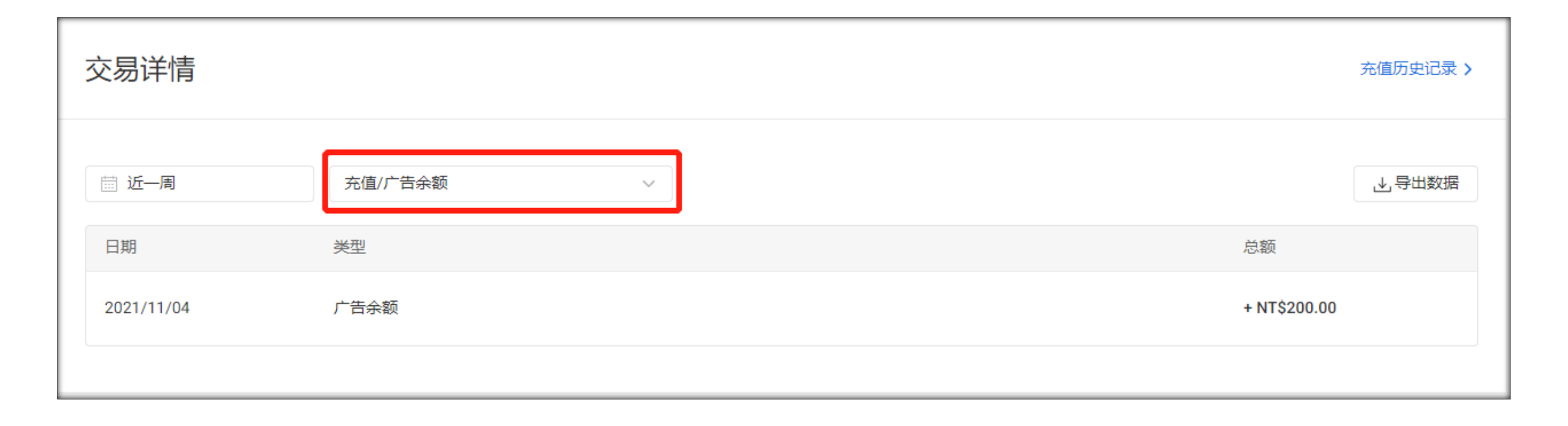

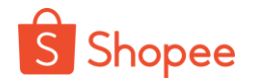

#### 附录. Shopee 2021第四季度微信充值汇率

- 注: 1) 其中汇率包括Shopee平台纳税税费
  - 2) 越南站点、印尼站点换算金额为10000当地币种

| 币种      |     | 人民币  |
|---------|-----|------|
| 新加坡元    | SGD | 5.05 |
| 马来西亚林吉特 | MYR | 1.64 |
| 泰铢      | THB | 0.20 |
| 新台币     | NTD | 0.24 |
| 越南盾     | VND | 3.01 |
| 印度尼西亚盾  | IDR | 4.79 |
| 菲律宾比索   | PHP | 0.14 |
| 巴西雷亚尔   | BRL | 1.26 |

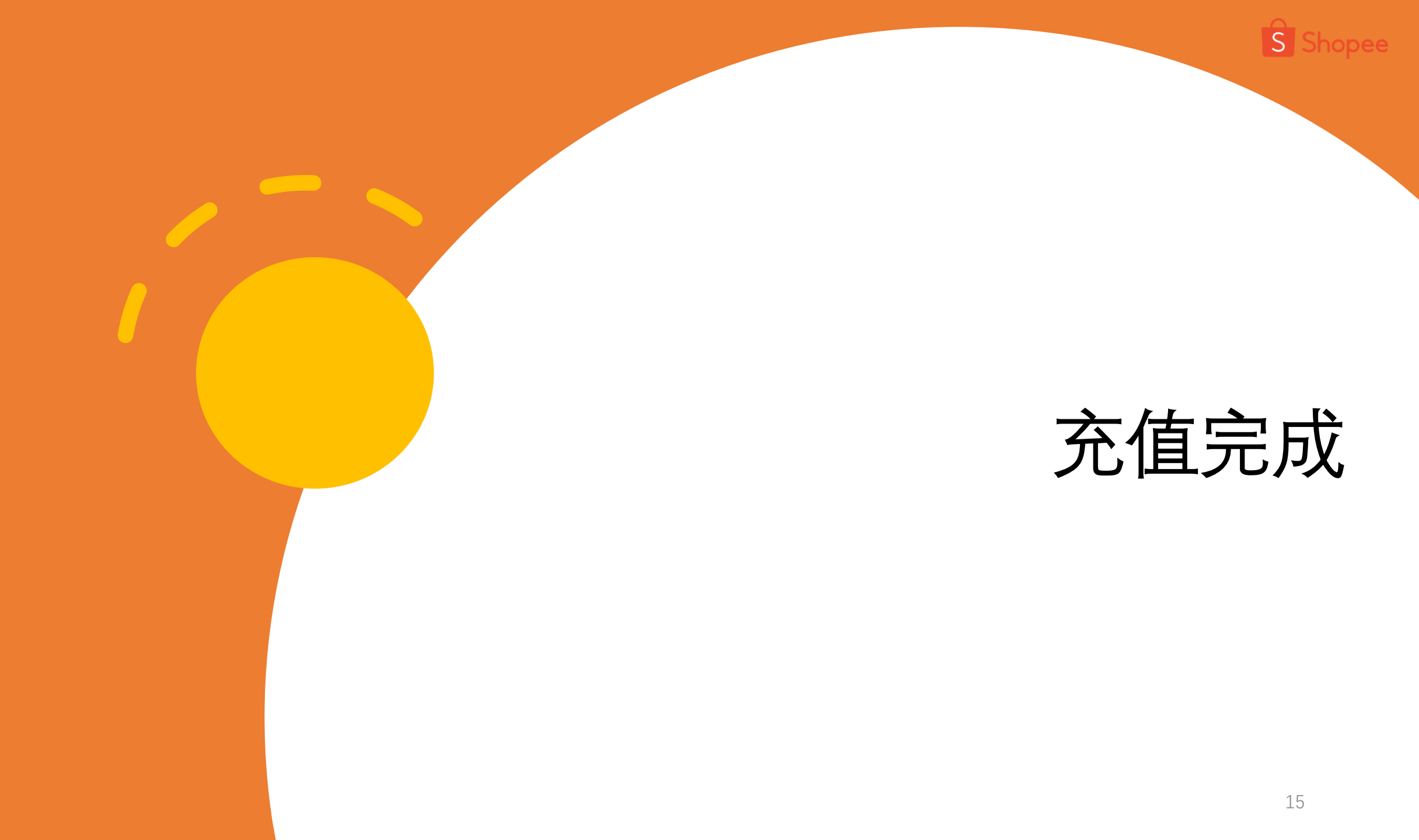

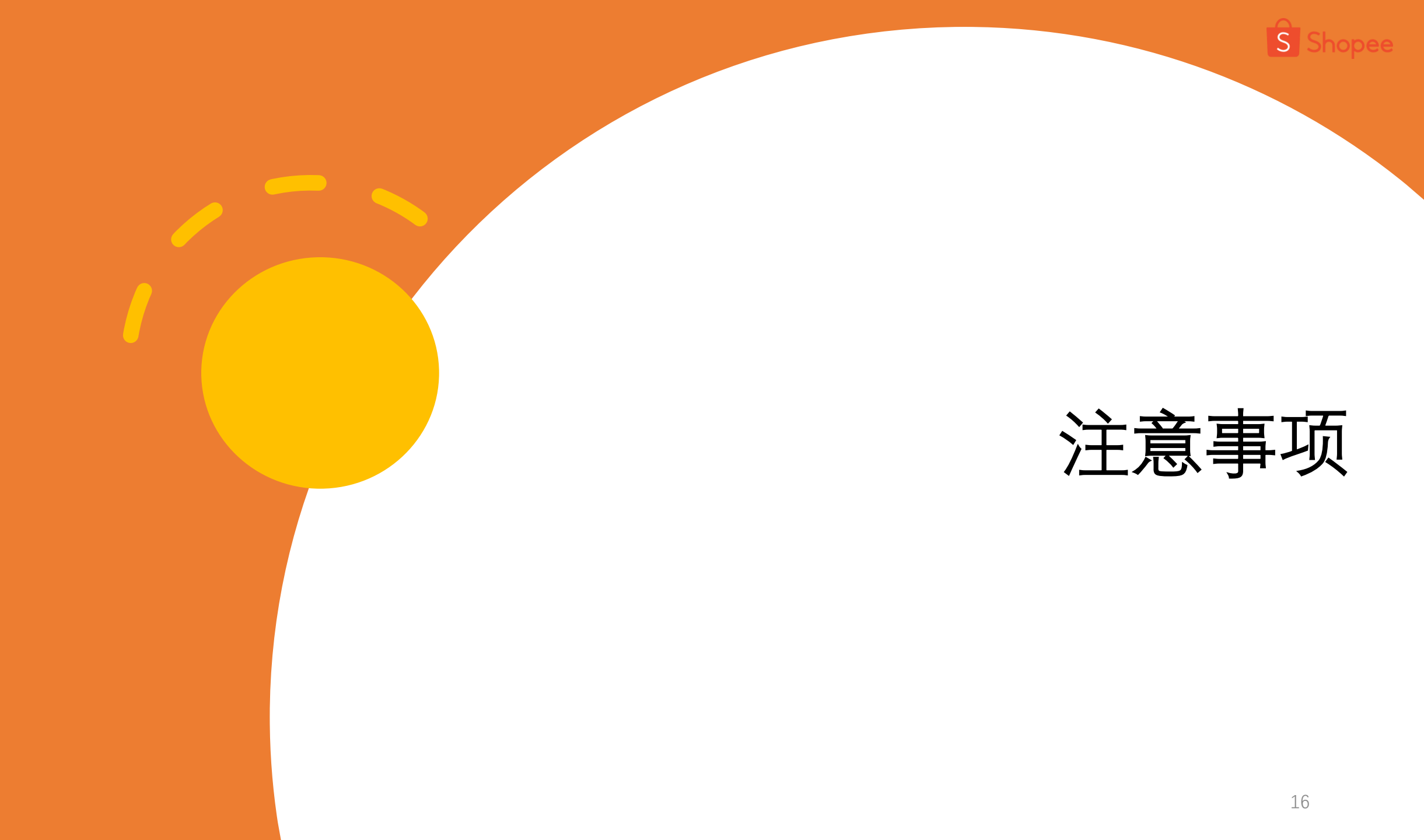

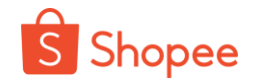

## 1. 更改付款方式

# 1.1 如果已经选择了微信支付或信用卡等其他渠道中任意一项,生成待付款订单,则在实际支付时无法在两种付款方式中进行切换。

| S 首页 > 我的行销中心 > Shopee广告 | 5 > 我的购买历史                                      |              |      |     | ~                        |
|--------------------------|-------------------------------------------------|--------------|------|-----|--------------------------|
|                          | 全部 8 待付款 2 待接收 已完成 2                            | <b>已取消</b> 4 |      |     |                          |
|                          | 商品                                              | 付款总额         | 付款通道 | 状态  | 操作                       |
|                          | paid ads-50(full name)<br>订单编号: 633538797845548 | R\$50,00     | 微信支付 | 待付款 | 立即付款<br>更改付款方式<br>查看订单详情 |

## 1. 更改付款方式

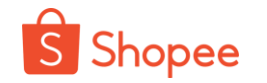

#### 1.2 如果下单时的支付方式选择了微信支付,则无法切换为其他支付渠道。点击"更改支付方 式"按钮后,会看到下图,其他渠道显示为灰色。

| 全部 8 待付款 2          | 待接收 已完成 2                                  | 已取消 4       |           |     |                                |    |
|---------------------|--------------------------------------------|-------------|-----------|-----|--------------------------------|----|
| 商品                  |                                            | 付款总额        | 付款通道      | 状态  | 操作                             |    |
| paid ads<br>订单编号: e | 5- <b>50(full name)</b><br>533538797845548 | R\$50,00    | 微信支付      | 待付款 | 立即付款<br>更改付款方式                 |    |
| paid<br>订单组         | 更改付款方式<br>微信支付<br>余额充价                     | 直 (R\$0,00) | 卡/VISA金融卡 |     | ×                              |    |
|                     | 选择选项<br>〇 🔗 微信支付                           |             |           |     |                                | 跳转 |
|                     |                                            |             |           |     | 付款总额: <b>R\$50,00</b><br>取消 确认 |    |

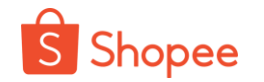

#### 1. 更改付款方式

1.3 如果下单时的支付方式选择了信用卡等其他渠道,则无法切换为微信支付。点击"更改支 付方式"按钮后,会看到如下页面,微信支付显示为灰色。如果把鼠标悬停在微信上,会看到 提示"当前订单不支持更换为此支付渠道"。

| 页 〉 … 〉 我的购买                                 |                                                                          | <b>(</b>           |  |
|----------------------------------------------|--------------------------------------------------------------------------|--------------------|--|
| <b>待付款</b><br><sub>请在2021/10/29 11:4</sub> - | 1:05前完成付款                                                                | 付款<br>可            |  |
| 商店名称: apistagir                              | 更改付款方式<br>当前订单不支持更换为此支付渠<br>iBanking / Mobile Banking 国际信用卡/金融卡 微信支付 ATM | 道<br>A缴费 余额充值 (母0) |  |
| · 订单:                                        | 选择银行卡<br>〇 VISA ธนาคารกรุงไทย <u>蝦皮聯名卡</u> **** **02                     |                    |  |
|                                              | ④ 添加新的银行卡                                                                |                    |  |
|                                              |                                                                          | 付款总额: <b>路1</b>    |  |
|                                              |                                                                          | 與消 确认              |  |

## S Shopee

#### 2. 二维码显示异常

2.1 二维码错误。发生意外错误,用户需要刷新二维码。

| S Shopee |                                     |       |
|----------|-------------------------------------|-------|
| ← 付款     |                                     |       |
|          | 付款总额                                | ¥0.01 |
|          | QR码错误<br>发生未知错误。请刷新QR码后重试,或换一种付款方式。 |       |
|          | で 刷新二维码                             |       |
|          |                                     |       |

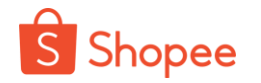

#### 2. 二维码显示异常

2.2 二维码过期。如果用户在15分钟内未完成付款,二维码将失效。用户需要刷新二维码。

| ← 付款 |                                           |       |
|------|-------------------------------------------|-------|
|      | 付款总额                                      | ¥0.01 |
|      | ご 刷新二维码                                   |       |
|      | 请使用微信支付扫描二维码付款。<br>〇〇〇 微信支付<br>WeChat Pay |       |
|      |                                           |       |

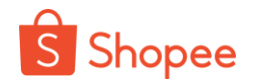

#### **2. 二维码显示异常** 2.3 刷新后,二维码将正常显示。

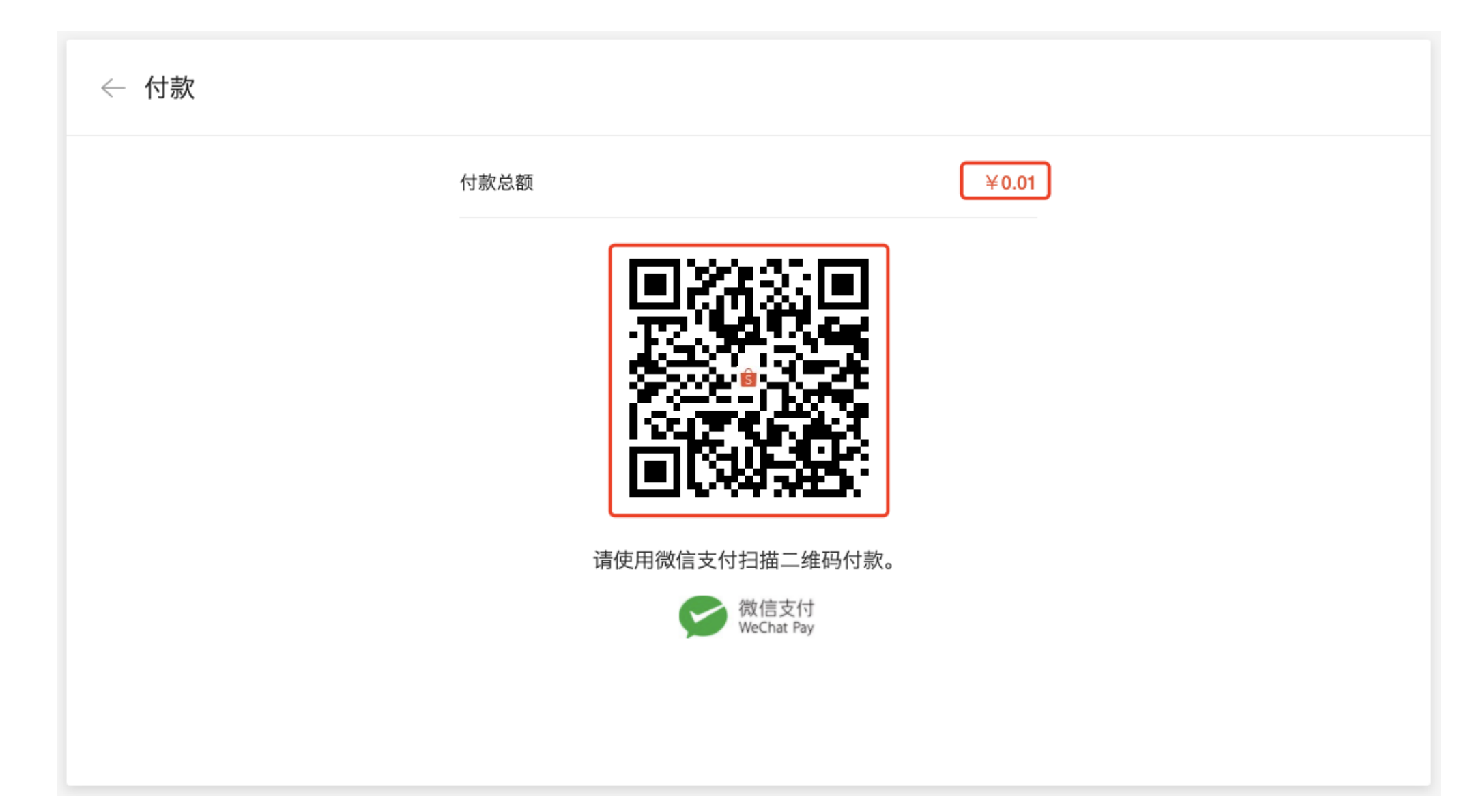

#### 3. 渠道维护

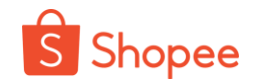

#### 如果用户看到微信支付显示为灰色,将鼠标悬停在微信支付上,显示"该渠道正在维护中,无 法使用"等信息,表示该渠道当前处于维护状态。维护完成后,将恢复使用。

| 账                                         |                     |
|-------------------------------------------|---------------------|
| 已下订单的商品                                   |                     |
|                                           | 商品价格: RM0.01        |
|                                           | Ⅲ 优惠券: 未选择 选择优惠券    |
| 付款方式 该渠道正在维护中,无法使用                        |                     |
| 信用卡/VISA金融卡 微信支付 余额充值 (RM0.00) 在7-11的现金支付 |                     |
| 选择银行卡                                     |                     |
| ⊕ 添加新的银行卡                                 |                     |
|                                           | 商品价格: RM0.01        |
|                                           | 付款总额: <b>RM0.01</b> |
|                                           | 商店名称:               |
|                                           | 返回 确认               |

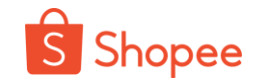

#### 4. 充值金额过低

# 如果广告充值金额过低,根据汇率折合成人民币<0.01元,则无法生成订单,用户会看到"微信支付总价太低。请修改价格并重试。"的提示。

| 吉则长                          | ◎ 微信支付总价太低。请修改价格并重试 |                                               |
|------------------------------|---------------------|-----------------------------------------------|
| 已下订单的商品                      |                     |                                               |
| AD                           |                     | 商品价格: <b>₫10</b>                              |
|                              |                     | 优惠券:未选择选择优惠券                                  |
| 付款方式<br>微信支付 选择选项 の (次) 微信支付 | iBanking 余额充值 (₫0)  |                                               |
|                              |                     | 商品价格: <b>₫10</b><br>付款总额: <b>₫10</b><br>商店名称: |
|                              |                     | 返回 确认                                         |

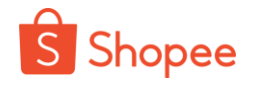

#### 5. 登录状态过期

如果卖家打开支付确认页面长时间未做任何操作,登录状态将会过期,需要重新登录卖家中心继续支付。

| 付款方式                        |                    |               |
|-----------------------------|--------------------|---------------|
| 国际信用卡/金融卡 余额充值 (NT\$97,611) |                    |               |
| 选择银行卡                       |                    |               |
| ⊕ 添加新的银行卡                   | 系统提示 × 登录已过期,请重新登录 |               |
|                             | 取消登录               | 商品价格: NT\$200 |
|                             |                    | 付款总额: NT\$200 |
|                             |                    | 商店名称:         |
|                             |                    | 返回 确认         |
|                             |                    |               |

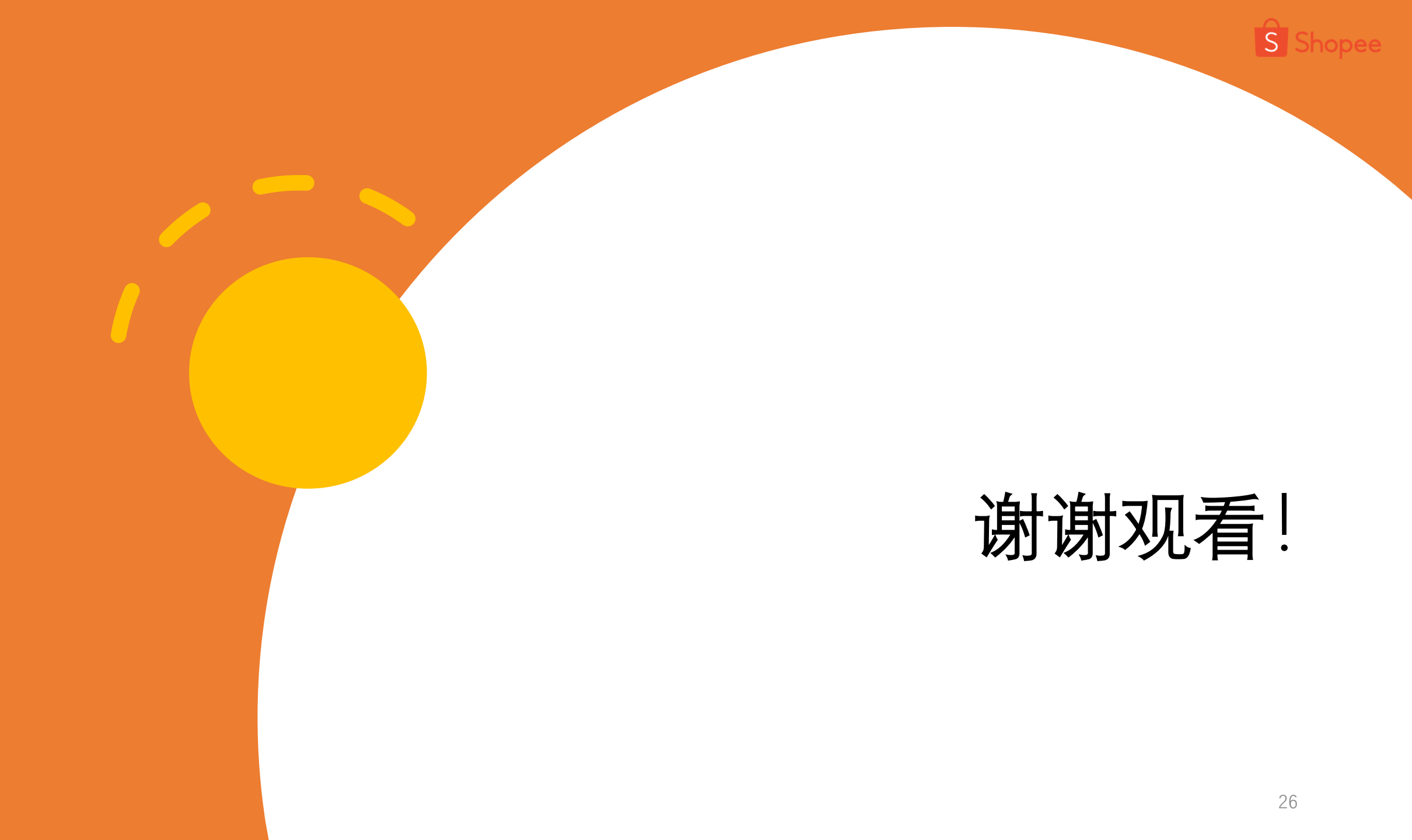